## CARD MANAGEMENT IN MOBILE BANKING

Setting up card controls

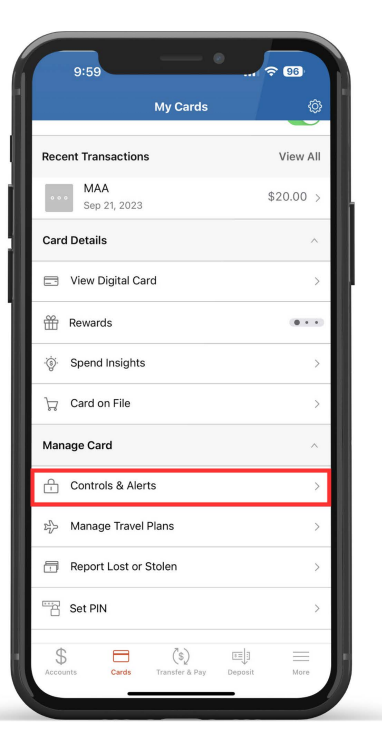

From the card controls dashboard, scroll down and tap "Controls and Alerts" under the Manage Card menu to access card controls and alerts.

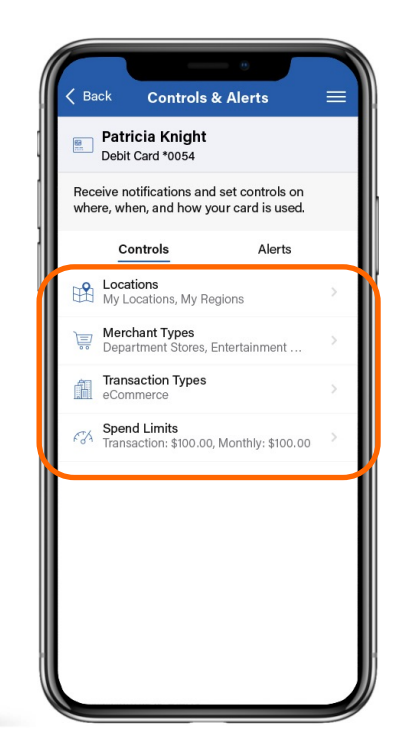

Under "Controls", depending on the card control feature you'd like to enable, tap on either "Locations", "Merchant Types", "Transaction Types", or "Spend Limits".

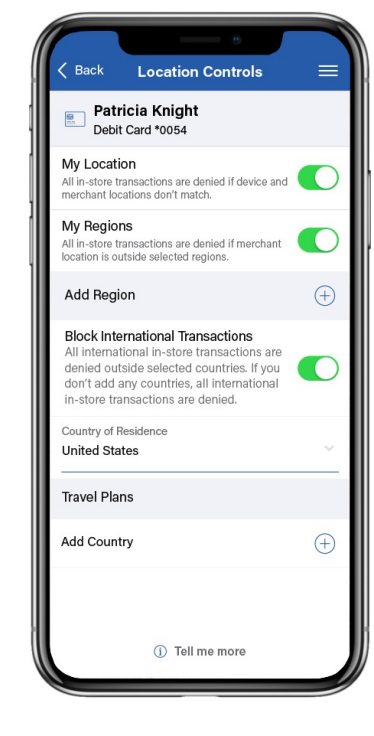

Under Location Controls, you can enable "My Location" which will check if you are in the vicinity of the merchant where the card is being used, and "My Region" for geographic boundaries. If the in-person transaction meets all your control preferences, it will go through!

Under Merchant Controls, you can select which merchant types are allowed for transactions on your card. To enable or disable a merchant type, toggle the green switch to the right of the merchant type and tap "Save".

Under Transaction Controls, you can select which transaction types are approved for your card (e.g., in store, online, and autopay). To enable or disable a transaction type, toggle the green switch to the right of the transaction type and tap "Save".

Save

Back Transaction Controls

Patricia Knight

Debit Card \*0054

Enable Transaction Controls

In Store

ATM

NFC

Allow selected transaction types

Department stores, Pharmacy .

Online Bill payment, Online shopping

Automated bill payment. Monthly subscr

Online / eCommerce

Mail / Telephone Order

Recurring / Autopay

Cash dispenser, Cash kiosk

Mobile Wallet payments

Catalog shopping, Travel agents .

Spend Controls Back Patricia Knight Debit Card \*0054 Spend Limits Denv a purchase if the amount exceeds the limits below Per Transaction Deny transactions exceeding the per ansaction limit. \$ 100.00 Per Month Deny transactions exceeding the monthly spend limit \$ 1.500.00 (Excluding recurring transactions) Current monthly spend: \$ < x > Save

Under Spend Controls, you can cap your spending to stay on budget by setting your transaction and spending limits. Simply toggle the green switch next to the control, enter the amount, and tap "Save"!

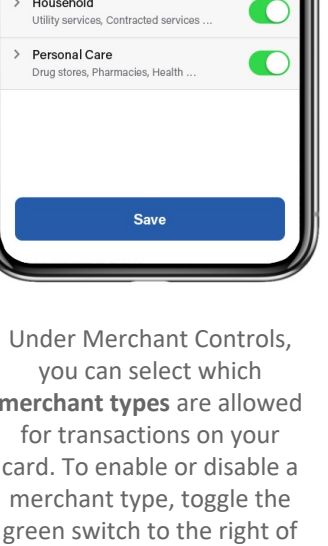

Back Merchant Controls

Patricia Knight

Debit Card \*0054

Enable Merchant Controls

Department Store

Entertainment

Groceries

Household

llow selected merchant types

Clothing & Accessories, Office Supplies

Amusement parks, Movie theatres

Gas Station / Fuel Merchant

Eucl Dispansor Warhouse Club Gas

Supermarkets, Bakeries, Meat Freezers